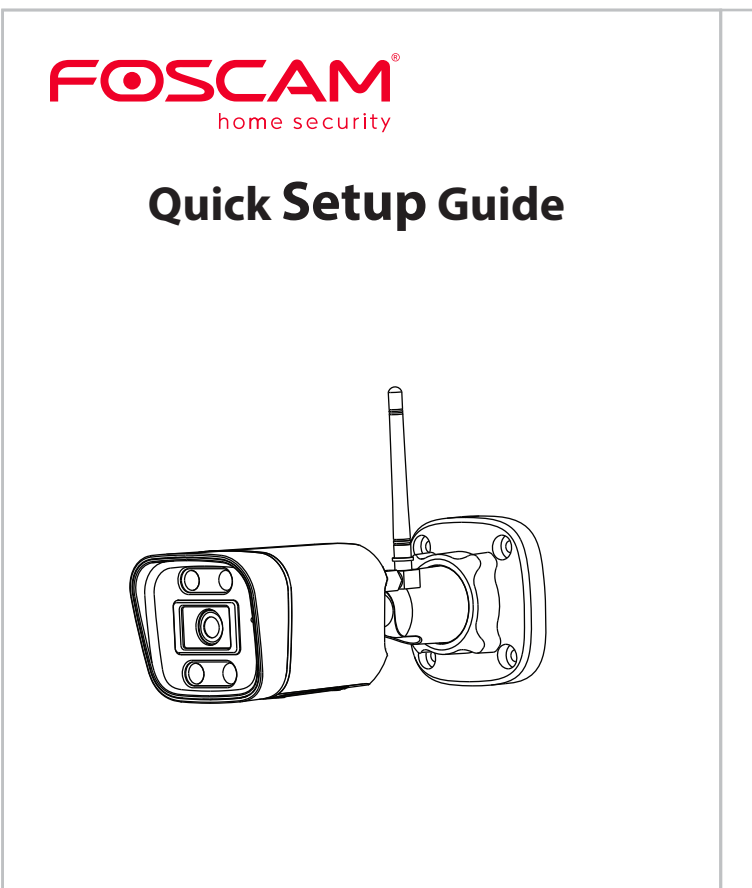

To view this guide in other languages (e.g. Nederlands, Deutsch, Français, Español), and for detailed manuals, tools, etc., please visit foscam.com/downloads

V1.0 305503000880

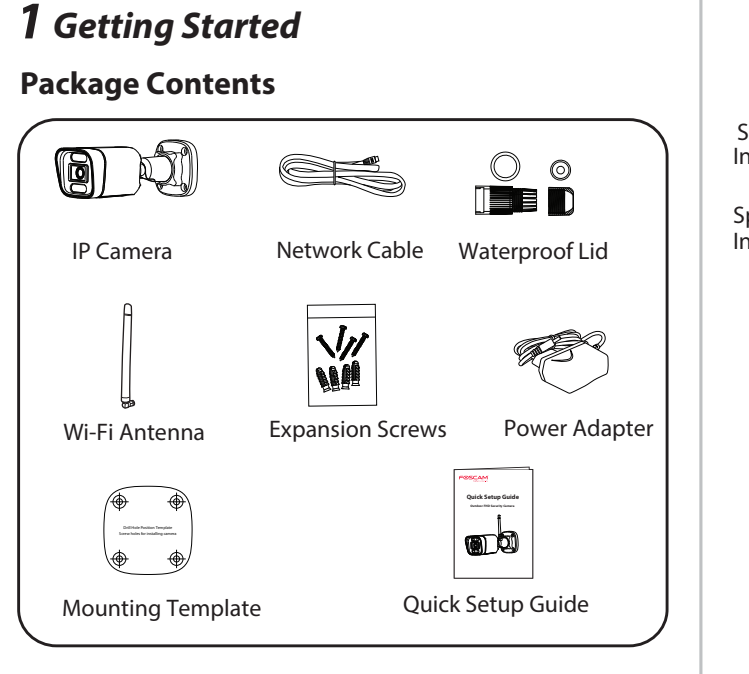

Setting Up Your Foscam

Security Camera

## Security Tips

- Please change the camera's password regularly, using a combination of numbers, letters and special characters.
- We recommend that you regularly update your camera with the latest available software and firmware to ensure the best experience with your camera.

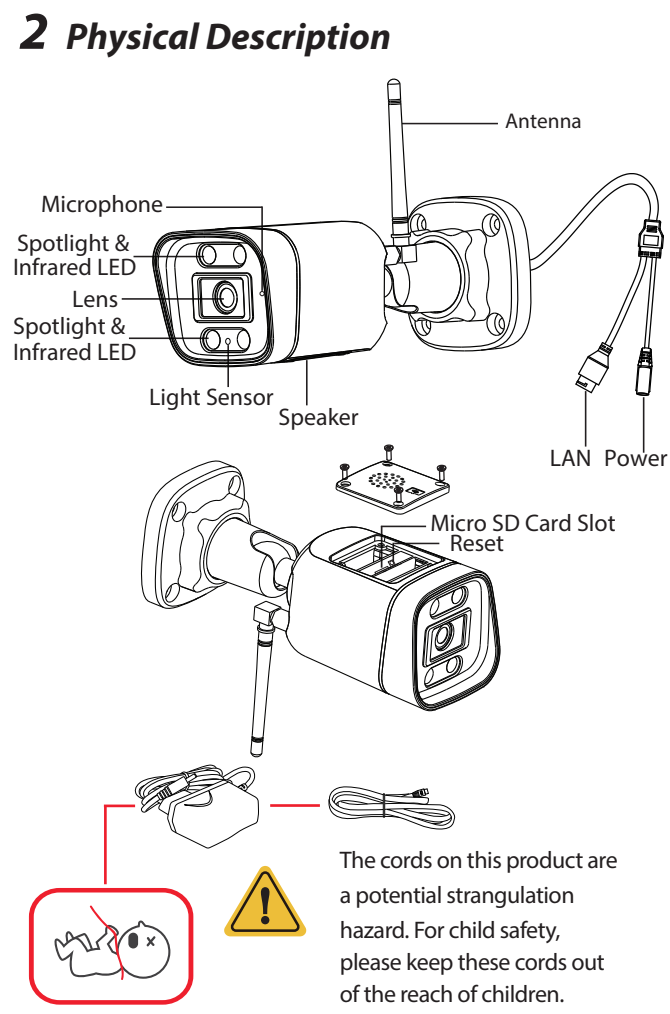

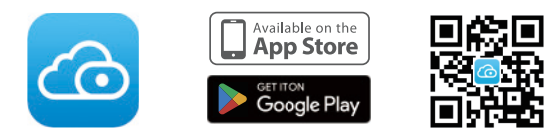

specifications:

- iOS: version 11 or higher.
- Processing Unit (GPU). latest version!

## WiFi Connection

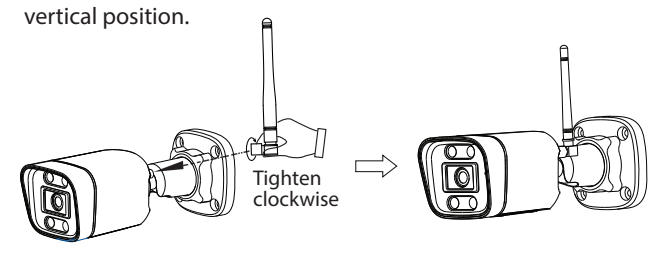

## **3** Setting Up Your Camera: **Connection via the Foscam** App (Recommended)

## **Before You Get Started**

Scan the OR code below to download and install the Foscam APP.

To ensure a smoother video experience on your smart phone, it is recommended that your smart phone meet the following

- Android: 5.0 or higher, using a device with a Graphics
- **Note:** For the best experience, please update the APP to the

1. Please tighten the antenna clockwise and make sure it is in a

2. Plug the power adapter into the camera, and please wait for a few seconds until hearing the "Ready for WiFi configuration"

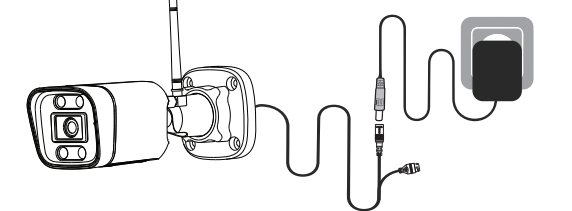

3. Make sure that your smart phone is connected to your WiFi

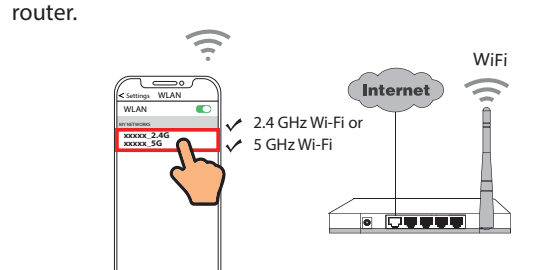

4. Open the foscam APP and please register a Foscam account, or sign in if you have one already.

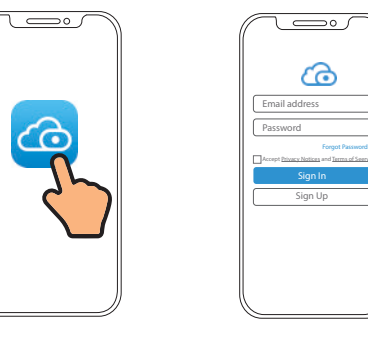

5. Follow the steps below:

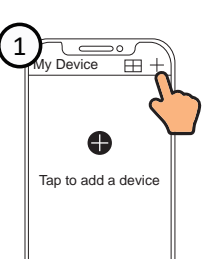

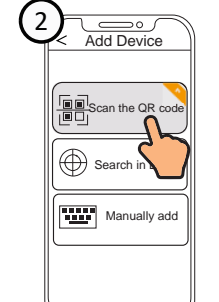

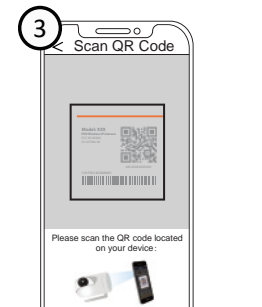

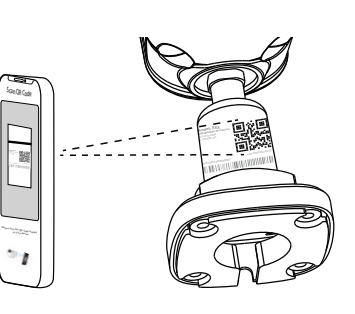

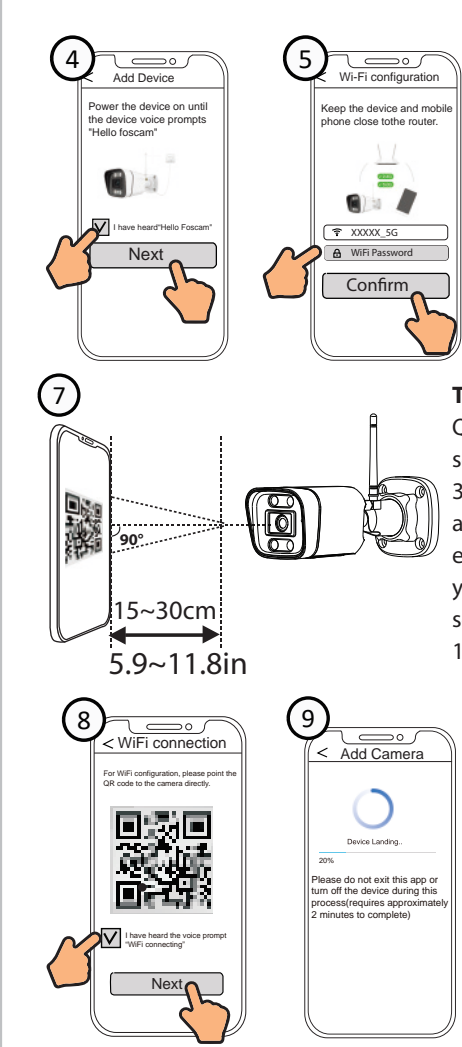

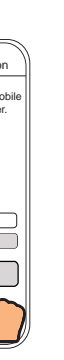

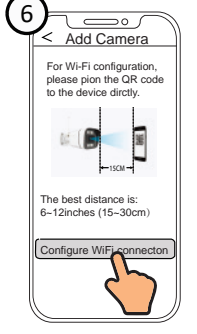

**Tips:** Please place the QR code on the phone screen about 15 to 30cm (5.9 to 11.8in) away, and if you encounter difficulties you can try to move the screen slowly around 15 – 30cm (5.9 - 11.8in).

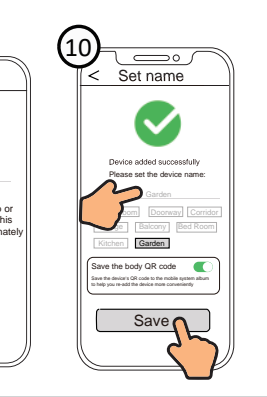

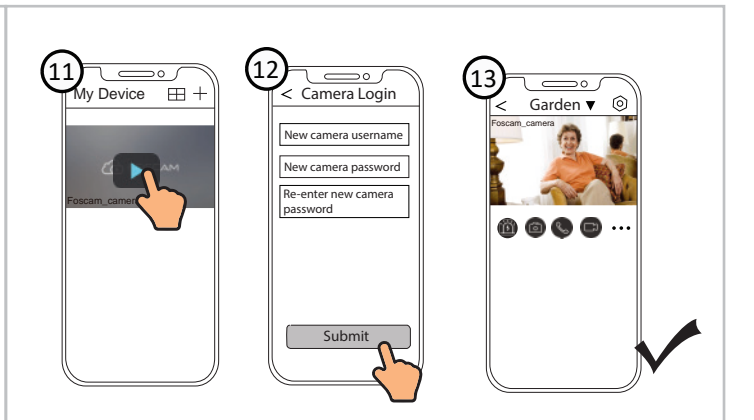

**Note:** If the adding process fails, please reset your camera and try adding again according to the above method.

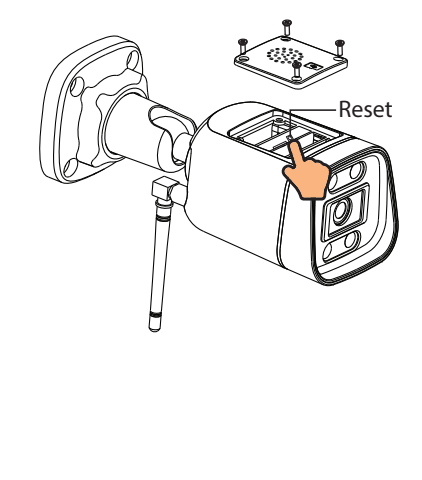

## **4** PC Access Your Camera 🔳 Foscam VMS

Foscam VMS is a new tool for PCs. It does not require plug-ins and is compatible with Windows & Mac, supporting all Foscam HD cameras and up to 36 cameras at the same time. If you would like to manage multiple cameras, we suggest you install Foscam VMS. You can download the "Foscam VMS "Windows version from **foscam.com/vms**, and can download the "Foscam VMS" Mac version from the APP store:

https://apps.apple.com/cn/app/foscamvms/id1521202507?mt=12

Note: For the best experience, please update Foscam VMS to the latest version!

#### Add the IP Camera

- 1. Run Foscam VMS, then create a local administrator account and login.
- 2. Tap the "+" icon on the Foscam VMS and follow the setup wizard to add vour camera.

Please visit **foscam.com/downloads** to view the user manual

and for additional detailed steps.

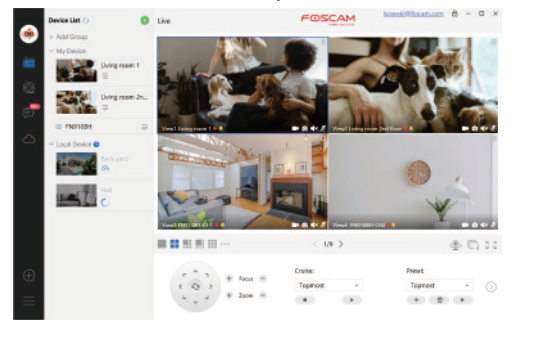

## **5** Hardware Installation

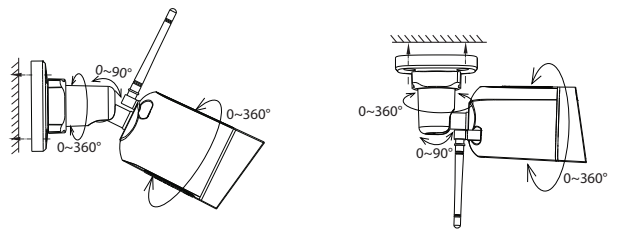

Point the camera at the desired location and use the screws provided to mount it.

#### Please Note:

Ensure that rain or water will not reach the connector ports at the end of the tailcable. These connectors are not weather-resistant.

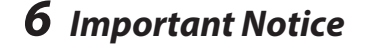

#### Camera Username & Password

The camera username & password are used to access and manage your camera. Having a strong password can significantly improve the security of your camera.

If you have forgotten either of them, please press the "Reset" button.

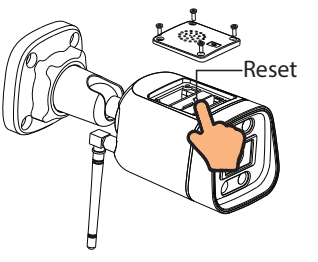

Press the "Reset" button and hold it for more than 3~5 seconds

## Storage Media

Your camera supports cloud, NVR (Network Video Recorder) and Micro SD card (supports FAT32 and exFAT format) storage formats.

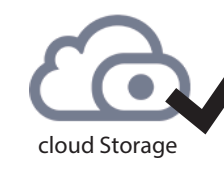

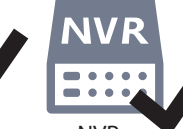

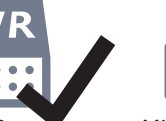

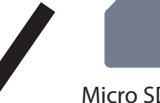

Micro SD card (FAT32 & exFAT)

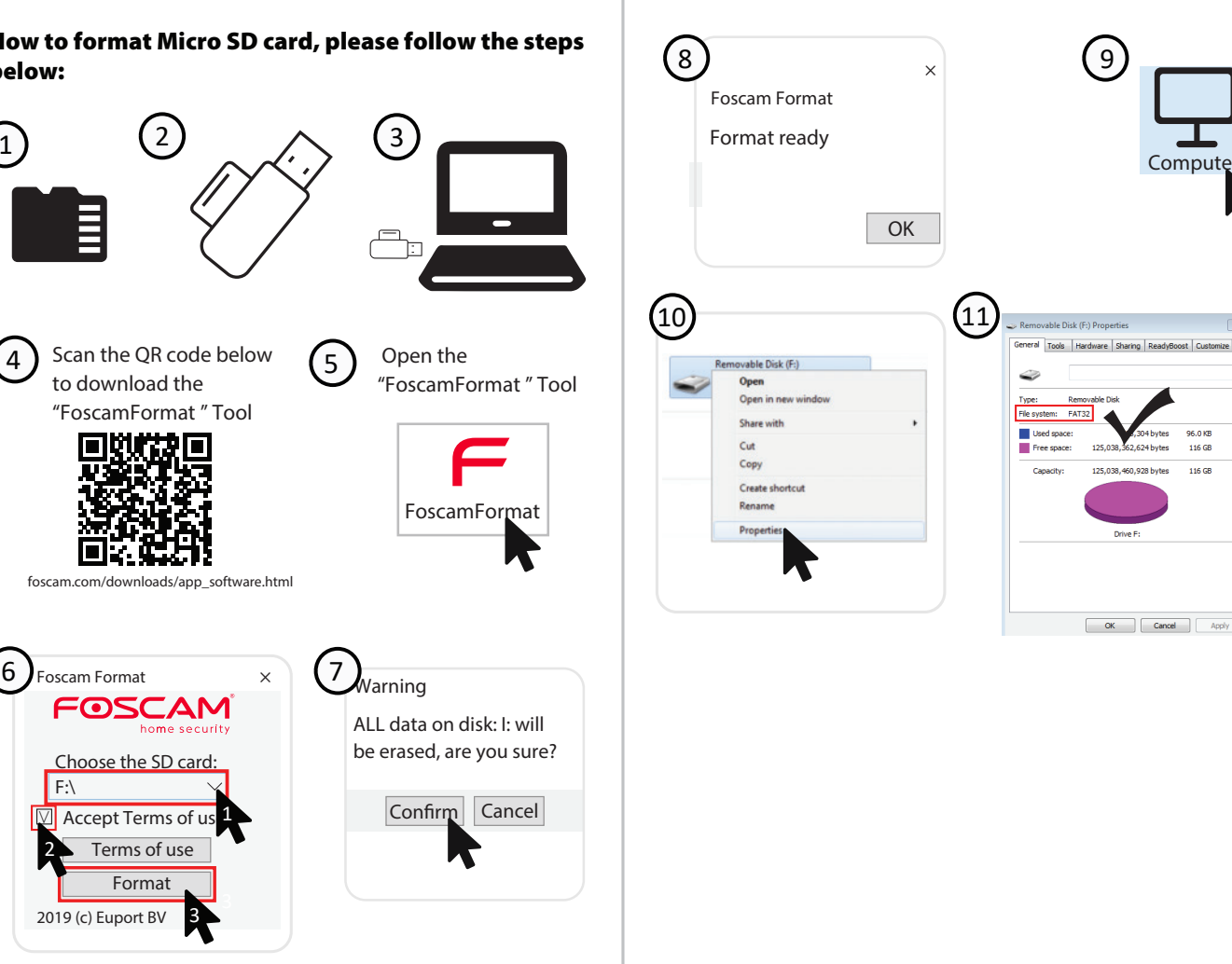

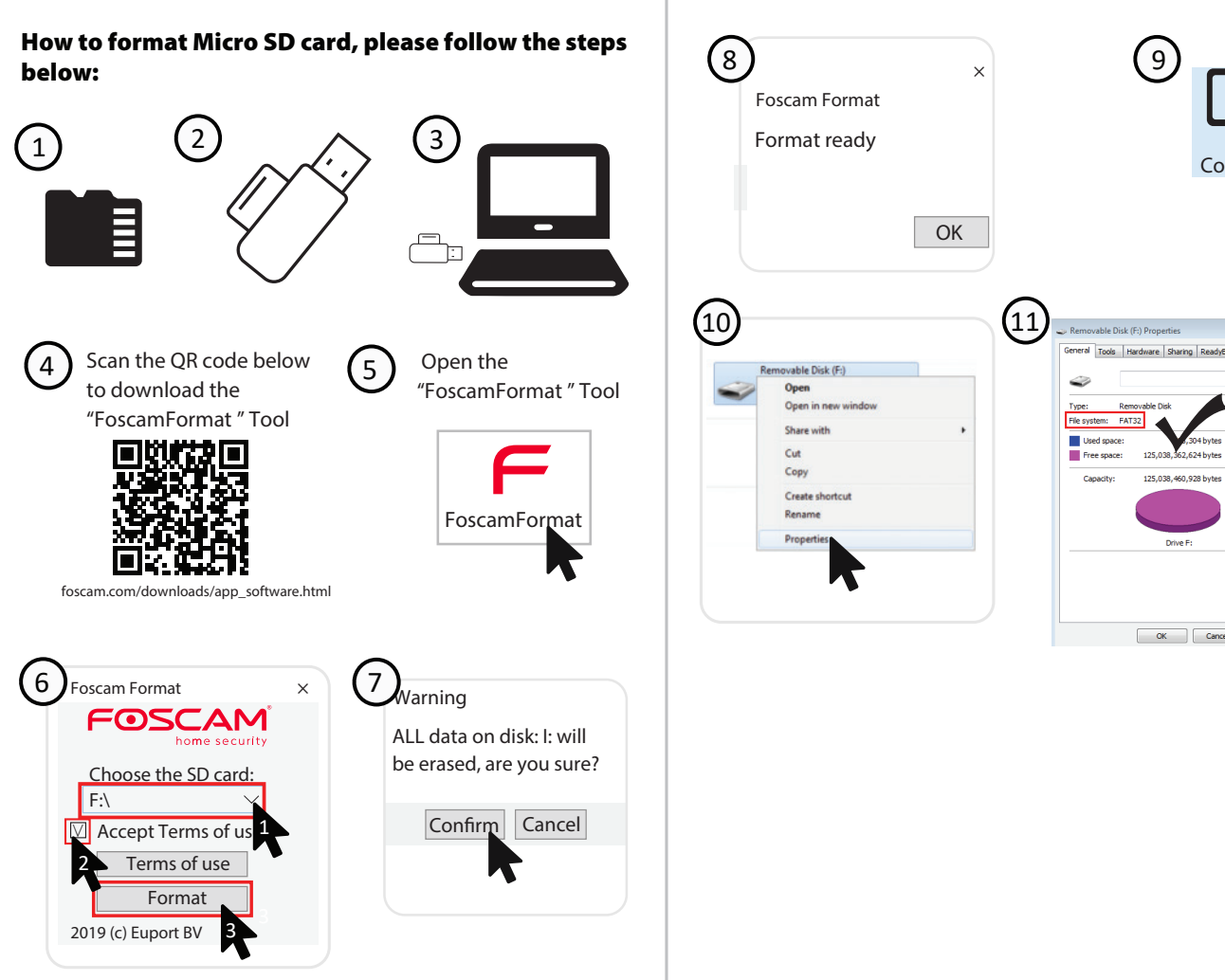

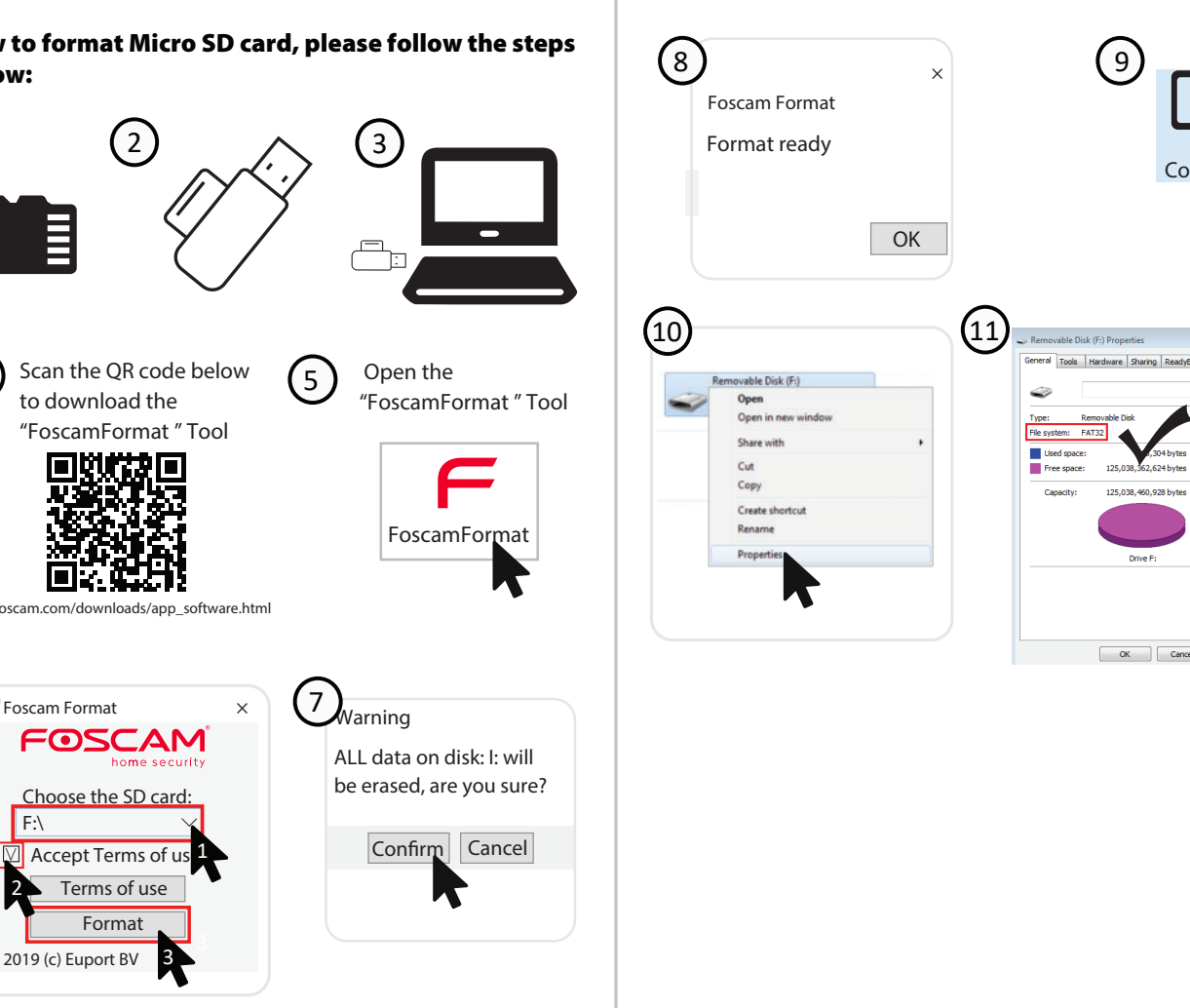

## Safety Tips

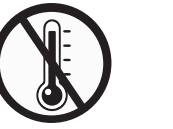

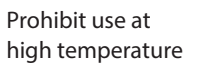

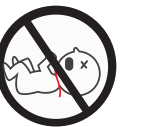

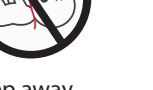

Keep away from children

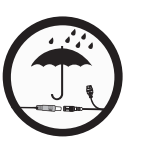

Keep dry

Caution Electricity

Prohibit use at

Ì

Not a

children's tov

low temperature

## **7** Product Performance

WLAN frequency range: 2412MHz - 2472MHz and 5725MHz - 5850MHz Maximum transmission power: < 18dBm Wireless Standard: IEEE802.11b/g/n (2.4GHz) IEEE802.11a/n/ac (5GHz) Power Supply: DC 12V 1.0A 12W

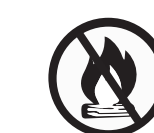

Keep away from fire

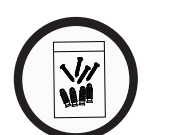

Use the supplied screw pack

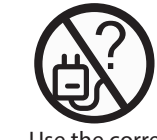

Use the correct power supply

camera. 2. There is a need to reset the camera first. Please refer to https://www.foscam.com/faqs/view.html?id=13 to see the

will work

reset steps.

**8** Troubleshooting

IP cameras is not powering on

cameras after router changed?

Then please open the Foscam app to scan the OR-code of your camera to set up the wireless connection for the camera. Please make sure your cellphone is connected to that new WiFi.

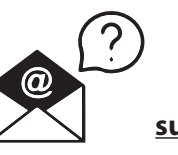

If you find your camera is not powering on, please the following: 1. Please check whether the outlet is working properly or not. Try to plug the camera into a different outlet and see whether it

2. Please check whether the DC adapter is working or not. If you have another 12V/1A power adapter which is working, please try with another power adapter and see whether it will work. 3. If it still won't work, please contact Foscam support.

#### • How to re-configure the WiFi connection for Foscam

1. Please connect the camera to your router with an ethernet cable. If you can see the camera live video on the Foscam app, please go to camera settings-->WiFi settings to choose the new WiFi name and input WiFi password to set up. After the WiFi settings is completed, please disconnect the ethernet cable from the camera and wait for some seconds to connect to the

#### support@foscam.com

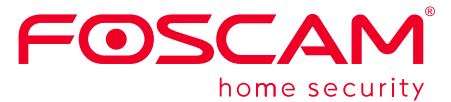

# C € F© \\ X

CE Certificate statement Website: https://www.foscam.com/company/ce-certificate.html

Exporter and Importer Information Opened to Public: https://www.foscam.com/company/open-information.html

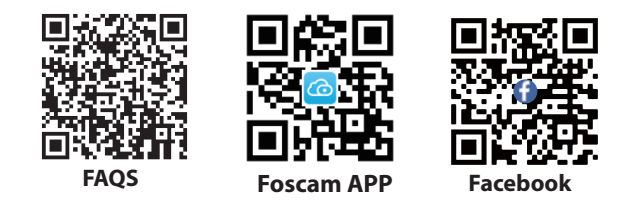

Manufacturer: Shenzhen Foscam Intelligent Technology Co., Ltd Addr: Room 901-902, Building 1B, Shenzhen International

Innovation Valley, Xingke 1st Street, Nanshan District, Shenzhen, Guangdong, China, 518055

## www.foscam.com

Due to product upgrades and other reasons, this guide may be slow to update, resulting in slight inconsistencies with the official website information. Please take the official website (www.foscam.com) information as the current standard.

## FCC Warning

## 15.19 Labeling requirements.

This device complies with part 15 of the FCC Rules. Operation is subject to the following two conditions: (1) This device may not cause harmful interference, and (2) this device must accept any interference received, including interference that may cause undesired operation.

## 15.21 Information to user.

Any Changes or modifications not expressly approved by the party responsible for compliance could void the user's authority to operate the equipment.

## 15.105 Information to the user.

Note: This equipment has been tested and found to comply with the limits for a Class B digital device, pursuant to part 15 of the FCC Rules. These limits are designed to provide reasonable protection against harmful interference in a residential installation. This equipment generates uses and can radiate radio frequency energy and, if not installed and used in accordance with the instructions, may cause harmful interference to radio communications. However, there is no guarantee that interference will not occur in a particular installation. If this equipment does cause harmful interference to radio or television reception, which can be determined by turning the equipment off and on, the user is encouraged to try to correct the interference by one or more of the following measures:

-Reorient or relocate the receiving antenna.

-Increase the separation between the equipment and receiver.

-Connect the equipment into an outlet on a circuit different from that to which the receiver is

connected.

-Consult the dealer or an experienced radio/TV technician for help.

## FCC RF Radiation Exposure Statement:

1. This Transmitter must not be co-located or operating in conjunction with any other antenna or transmitter.

2.This equipment complies with RF radiation exposure limits set forth for an uncontrolled environment.

This equipment should be installed and operated with minimum distance 20cm between the radiator and your body.